## 网上填报开课计划的操作说明(课程负责人版)

(管理)新研究生系统中课程认定计划操作说明:

1.课程负责人进入教学管理>课程认定计划申请模块,点
 击'新增'按钮(如图1)。

|                        | 🔮 研究生教育教学管理系                                                   | 统           |      |               | <b>(</b> ) 首页 | () 主题颜色: 藍色 🗸 🙂             |
|------------------------|----------------------------------------------------------------|-------------|------|---------------|---------------|-----------------------------|
|                        |                                                                |             |      | 未读消息推送:临床、口腔图 | 学硕士专业         | 当前学期: 2023-2024学年 第一学期 第11周 |
| 1195   课程负责人<br>& 角色切换 | <ul> <li>普页 课程以定计划申请×</li> <li>学期: 2023-2024学年 第一学期</li> </ul> | ▼ 院系: 器 请选择 | 2 直询 |               |               |                             |
| Q Search               | 学期                                                             | 学院          | 填报人  | 填报日期          | 审核状态          | 操作                          |
| ○ 数子目生<br>课程认定计划申请     |                                                                |             | 没    | 有符合条件的记录      |               |                             |
| 軟学进度填报<br>课程成绩录入       |                                                                |             |      |               |               |                             |
| 课程成绩查询                 | <                                                              |             |      |               |               |                             |
|                        |                                                                |             |      |               |               |                             |
|                        |                                                                |             |      |               |               |                             |

图 1

点击下拉框选择'学期'和'培养单位',学期下拉框仅
 展示可申请学期,点击'选择课程'按钮进行下一步(如图 2)。

|      | ● 研究生徒   | <b>教育教学管理系统</b>  |          |                  |       |                | ि <b>首页</b> | Â | 主题颜色: | 蓝色 ~ |
|------|----------|------------------|----------|------------------|-------|----------------|-------------|---|-------|------|
|      | 新增开课认定申请 |                  |          |                  |       |                |             |   |       | ×    |
|      |          |                  |          |                  |       |                |             |   |       | - 1  |
| 1957 | 学明:      | 2023-2024学年 第二学期 | ~        | 所属均              | 音养单位: |                |             |   | ~     | - 1  |
| 2    |          | + 洗择课程 局 删除      |          |                  |       | 01 天津医科大学基础医学院 |             |   |       | - 1  |
| ) Se | 开课课程认定:  | □ 课程编号 课程名称      | 人数下限 人数上 | <b>艮 授课方式</b>    | 定时类型  |                |             |   |       | - 1  |
| 教学管  |          | 十 洗掻濯稈           |          |                  |       |                |             |   |       | - 8  |
| 课程认  | 不开课程确认:  | □ 课程编号           | 课程名称     |                  | 停开课原因 |                |             |   |       | - 1  |
| 数学进  |          |                  |          |                  |       |                |             |   |       | 1    |
| 课程成  |          |                  |          |                  |       |                |             |   |       | - 1  |
| 课程成  |          |                  | ◆提交 ◆保禁  | <sup>z</sup> ×取消 |       |                |             |   |       | - 1  |
|      |          |                  |          |                  |       |                |             |   |       | - 1  |
|      |          |                  |          |                  |       |                |             |   |       | - 1  |

图 2

3. 在待选课程列表查询并选择课程后,点击'>>'型按钮 可添加到已选课程中,再点击确定即可保存该课程并进行下一步 填写(如图3)。

| 新增开课认定申请 | 1.11.11    |                                  |                                                                              |       |   | ×           |
|----------|------------|----------------------------------|------------------------------------------------------------------------------|-------|---|-------------|
|          |            | 选择课程                             |                                                                              |       | × |             |
| 学期:      | 2023-      |                                  | INFO MA                                                                      |       |   | ~           |
|          | ( + à      | 开课玩<br>系:                        | ✓ 保柱交 别:                                                                     | ~     |   |             |
| 开课课程认定:  |            | 编号/名<br>称:                       | ( 全 直 )                                                                      |       |   | <b>4他名称</b> |
| 不开课程确认:  | + <i>i</i> | 待选课程                             |                                                                              | 已选课程  |   |             |
|          |            | 010104 医用实验动物学<br>010101 药物开发与研究 | 010102<br>(〇)<br>(〇)<br>(〇)<br>(〇)<br>(〇)<br>(〇)<br>(〇)<br>(〇)<br>(〇)<br>(〇) | 临床药理学 |   |             |

图 3

4. 选择对应学期拟开课课程,并填写对应课程信息;选择对 应学期原开课拟变更为不开课课程(无停开课程请忽略)。红色 框内信息为必填项(如图 4),信息全部填完,保存后可再次编 辑或删除(如图 5),提交后则不可更改。其中,"班级名称"仅 调取上一年有的班级名称,如同一门课程涉及分班情况请先在教 研室内部确定好班级再填写。

|              | 新增开课认定申请 | 1344 3  |             |              |     |       |      |      |       |           |       |   | <b>4</b> - J., J. |   | × |
|--------------|----------|---------|-------------|--------------|-----|-------|------|------|-------|-----------|-------|---|-------------------|---|---|
| -            |          |         |             |              |     |       |      |      |       |           |       |   |                   |   |   |
| ́            | 学期:      | 2023-20 | )24学年 第二    | 学期           |     | ~     |      | 所属   | 培养单位: | 01 天津医科大学 | 基础医学院 |   |                   | ~ |   |
| Cli<br>Se    | 开课课程认定:  | +选      | 择课程<br>课程编号 | 前 删除<br>课程名称 |     | 人数下限  | 人数上限 | 授课方式 | 定时类型  | 课程类型      | 班级名称  |   | 其他名称              |   |   |
| ¥î           |          |         | 010102      | 临床药理学        |     |       |      | ~    | ~     | ~         | 周末班   | ~ |                   |   |   |
| EUA<br>PEE   | 不开课程确认:  | +选      | 择课程<br>课程编号 | <b>首</b> 删除  | 课程者 | 占称    |      |      | 停开课原因 |           |       |   |                   |   |   |
| रेडर<br>इ.ड. |          |         | 010101      |              | 药物开 | 干发与研究 |      |      |       |           |       |   |                   |   | . |
|              |          |         |             |              | ſ   |       |      |      |       |           |       |   |                   |   |   |
|              |          |         |             |              |     | ✓提交   | ~保存  | ×取消  |       |           |       |   |                   |   |   |

图 4

|            | 🍪 研究生教育教学管理器         | 系统           |        |            | 다.<br>(2) <b>首页</b> | ▲ 主题颜色: 蘆色 ✔ <sup>()</sup>         |
|------------|----------------------|--------------|--------|------------|---------------------|------------------------------------|
|            |                      |              |        |            |                     | 当 <b>前学期:2023-2024学年</b> 第一学期 第11周 |
|            | 首页 课程认定计划申请 ×        |              |        |            |                     |                                    |
| 1195 课程负责人 | 学期: 2023-2024学年 第二学期 | ▼ 院系: 88 请选择 | (2 査询) | つ 重置       |                     |                                    |
| 2。角色切换     | 十新增                  |              |        |            |                     |                                    |
| Q Search   | 学期                   | 学院           | 填报人    | 填报日期       | 审核状态                | 操作                                 |
| ※ 教学管理     | 1 2023-2024学年 第二学期   | 天津医科大学基础医学院  | hinn   | 2023-10-30 | 已保存                 | 綱鑽 删除                              |
| 课程认定计划申请   |                      |              |        |            |                     |                                    |
| 軟学进度項报     |                      |              |        |            |                     |                                    |
| 课程成绩录入     |                      |              |        |            |                     |                                    |
| 谭程成绩查询     | <                    |              |        |            |                     |                                    |

图 5

 5. 提交后可将鼠标放置在'审核状态'栏查看审核进度(如 图 6)。

|              | 🍪 研究生教育教学管理系         | 统                |          |        | 습 <b>首页</b> (1 | () 主题颜色: 藍色 🗸 🙂                   | Q        |
|--------------|----------------------|------------------|----------|--------|----------------|-----------------------------------|----------|
|              |                      |                  |          |        | 当前             | <b>1学期:2023-2024</b> 学年 第一学期 第11周 | •        |
|              | 首页 课程认定计划申请 ×        |                  |          |        |                |                                   | -        |
| 119c   课程负责人 | 学期: 2023-2024学年 第二学期 | ▼ 院系: 品 请选择      | ◎ 査询     | () 重置  |                |                                   | <u>i</u> |
| 2。角色切换       | 十 新增                 |                  |          |        |                |                                   | 0        |
| Q Search     | 学期                   | 学院               | 填报人      | 填报日期   | 审核状态           | 操作                                | ٩        |
| ※ 教学管理       | 1 2022 2024学年 48     | 5人提交             | · 培养单位审核 | ② 学校审核 | skrizich.      | <b>5</b> 5                        | -        |
| 课程认定计划申请     | 1 2023-20247# 98_3   | 3-10-30 09:58:05 | ₩ 1440   | ● 等待审核 | 甲核牛            |                                   | •        |
| 数学进度填报       |                      |                  |          |        |                |                                   | +        |
| 课程成绩录入       |                      |                  |          |        |                |                                   |          |
| 课程成绩查询       | <                    |                  |          |        |                |                                   |          |

(管理)新研究生系统中填报课程认定注意事项:

图 4 填报注意事项如下:

(1) 学期: 2024-2025 学年第一学期;

(2) 公共课人数下限: ≥15 人;

(3)课程类型:面向全体研究生开设的课均为"公共课",面向本单位研究生开设的课均为"专业课";

(4) 班级名称:

公共必修课标记:博士一班、硕士一班等;

公共选修课标记: 61;

专业课标记:马院硕士、药学院硕士等。

(5) 课程性质的简易判断方法:

图 6

公共必修课: 英语、政治、统计分班的必修课程;

公共选修课:学校开设的不分班课程; 专业课:学院开设的课程。

(6)授课方式: 拟变更授课方式的研究生课程须通过开课院系单独向研究生院申请,未单独申请的研究生课程授课方式视为与 2023-2024 学年第一学期相同。

## 研究生院

## 2024年4月16日